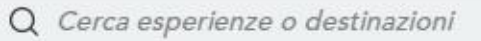

### 👷 musement

Regalo Aiuto Accedi

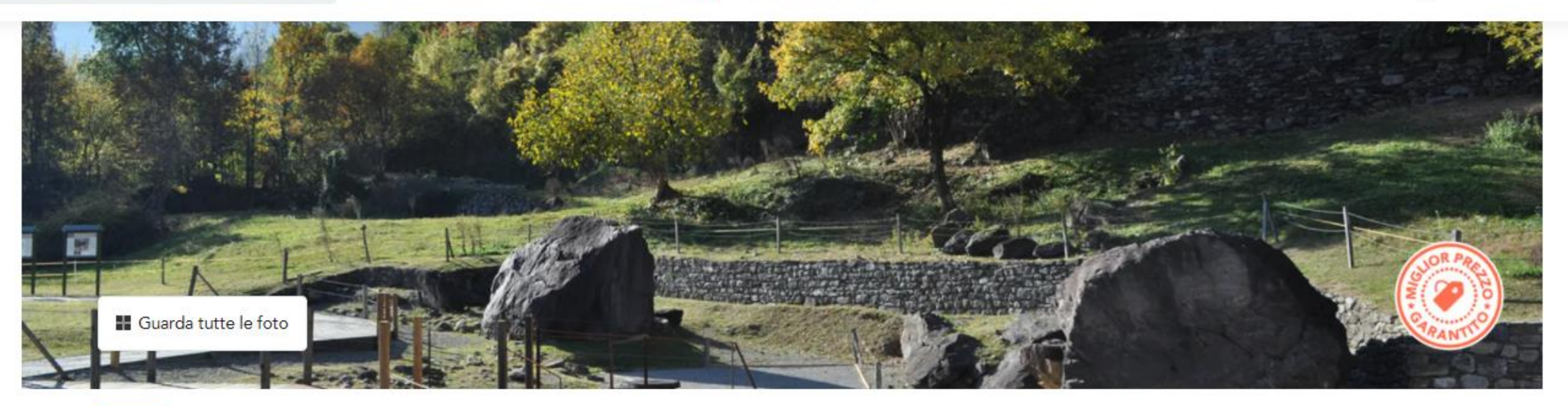

NATURA

## Valle Camonica Pass Incisioni

Home > Brescia > Valle Camonica Pass Incisioni

Cancellazione gratuita

. Voucher sul cellulare accettato

Cliccare su «Verifica disponibilità» per procedere con la prenotazione.

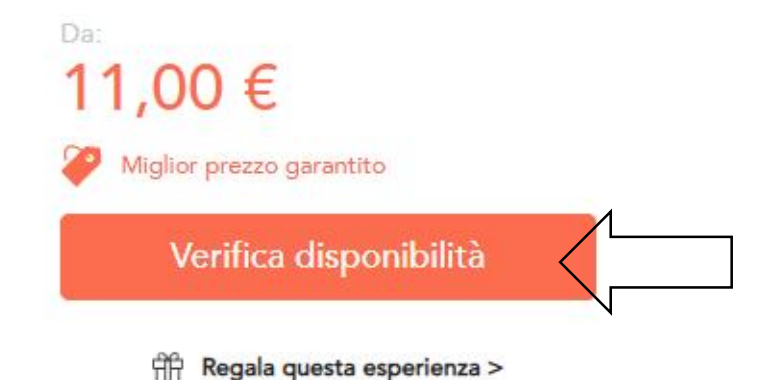

# X Valle Camonica Pass Incisioni Image: Biglietto D'ingresso Di quanti biglietti hai bisogno? Intero (18+) € 11 1 +

Gratis

Gratuito (0-17)

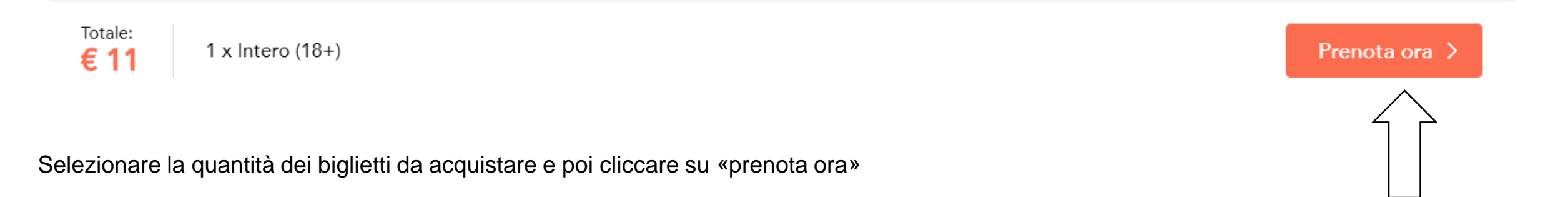

## imes Valle Camonica Pass Incisioni

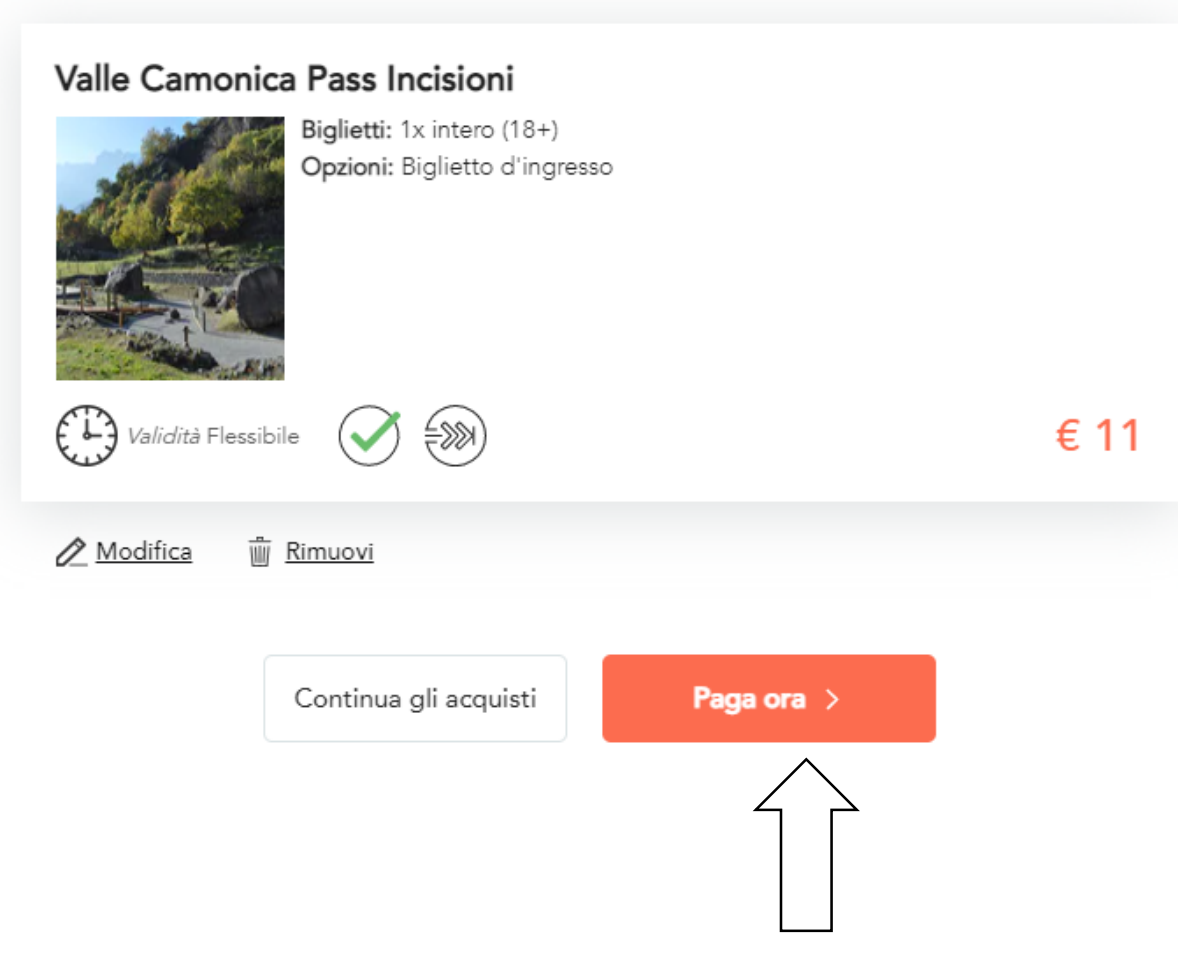

Cliccare su «paga ora» per continuare con l'acquisto

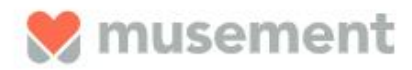

# Completa la tua prenotazione

♦ Conserveremo ancora il tuo ordine per altri 14:55 minuti ●

| #1 DATI PERSONALI                                                                       |                                                                                                    |
|-----------------------------------------------------------------------------------------|----------------------------------------------------------------------------------------------------|
| Nome*                                                                                   |                                                                                                    |
| Cognome*                                                                                |                                                                                                    |
| Indirizzo email*                                                                        | Valle Camonica Pass Incisioni                                                                       |
| I tuoi biglietti saranno inviati a questo indirizzo email<br>Notifiche gratuite via SMS | <ul> <li>1 Intero (18+)</li> <li>valido fino al 31/12/2021</li> <li>Biglietto d'ingresso</li> </ul> |

Inserire nome, cognome e indirizzo mail per completare la prenotazione

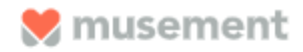

| #2 OPZIONI DI PAGAMENT                       | 0                                                                                                    |         |                                                                                                    |
|----------------------------------------------|----------------------------------------------------------------------------------------------------|---------|----------------------------------------------------------------------------------------------------|
|                                              | Seleziona il tuo metodo di pagamento:<br>Paga con carta di credito                                                             |         | PAGAMENTO SICURO<br>Garantiamo totale sicurezza nell'elaborazione del<br>pagamento. Tutti i dati sono criptati e trasmessi<br>ottraverce un protectorallo SCI |
|                                              | 🔿 Paga con PayPal 🛛 👂                                                                                                    |         | attraverso un protocollo sac.                                                                                                    |
|                                              |                                                                                                    |         | Hai bisogno di aiuto con una prenotazione?                                                                                                    |
| #3 RIEPILOGO DELL'ORDIN                      | IE                                                                                                    |         | Il nostro Customer Care Team è attivo sette giorni alla settimana<br>per risolvere qualsiasi eventuale problematica.                                          |
| Va<br>Big<br>Da<br>Op                        | lle Camonica Pass Incisioni<br>glietti: 1 Intero (18+)<br>ta: valido fino al 31/12/2021<br>zzioni: Biglietto d'ingresso        | € 11.00 | <u>00390235401375</u><br><u>Mandaci una email</u>                                                                                                    |
| TOTALE                                       |                                                                                                    | € 11.00 |                                                                                                    |
| Applica codice sco                           | nto                                                                                                    | ~       |                                                                                                    |
| Desidero ricevere co<br>Acconsento alla raco | onsigli di viaggio e promozioni da Musement<br>colta e utilizzo dei miei dati per la ricezione di comunicazioni personalizzate |         |                                                                                                    |
| Accetto di ricevere d                        | offerte promozionali da partner commerciali terzi Prenota ora                                                                  |         |                                                                                                    |

Inserire i dati relativi al pagamento e cliccare su «prenota ora». L'utente riceverà poi un link di conferma da cui sarà possibile scaricare il voucher.